New Login Procedures

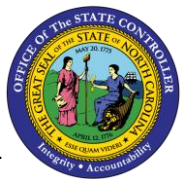

ESS/MSS BULLETIN

## New Login and eEnroll Procedures

Effective January 4, 2017, users will see a new login screen when signing into the OSC Integrated HR-Payroll System (formerly BEACON). It is a technical architectural change which allows an employee to access Benefitfocus within the OSC Integrated HR-Payroll System by means of a single sign on.

## OSC Integrated HR-Payroll System Login

- 1. Start by logging on the OSC Integrated HR-Payroll System (formerly BEACON) website <u>https://mybeacon.its.state.nc.us/irj/portal</u>
- 2. Click Next to sign in.

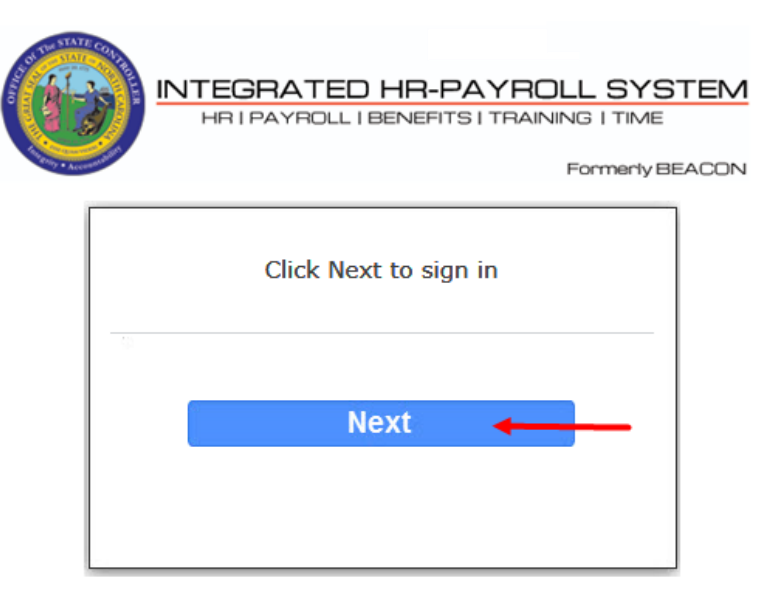

Customer Service | System Status | Privacy & Security | Legal

3. Enter your User ID and Password.

4. Click the Login button.

| STATE SALES                  | North Carolina Identity Management (NCID)                                                      |                                                                                      |                                                            |  |  |  |  |
|------------------------------|------------------------------------------------------------------------------------------------|--------------------------------------------------------------------------------------|------------------------------------------------------------|--|--|--|--|
|                              | NCID is the standard identity mar<br>business, and individual users. N<br>real-time resources. | nagement and access service pro<br>CID provides a high degree of se                  | ovided to state, local,<br>ocurity and access control to   |  |  |  |  |
|                              | User ID:                                                                                       | forgot your User ID?                                                                 | -                                                          |  |  |  |  |
|                              | Password:                                                                                      | forgot your Password?                                                                |                                                            |  |  |  |  |
| REMINDE                      | R: Bookmarking this page can lead to error                                                     | messages or denied access to your                                                    | application or service                                     |  |  |  |  |
|                              | To register for a new NCI                                                                      | D account click here: <u>Register!</u>                                               |                                                            |  |  |  |  |
| This system is the property  | of the State of North Carolina and is for authorized use only<br>communica                     | . Unsuthorized access is a violation of federal and tions are subject to monitoring. | state law. All software, data transactions, and electronic |  |  |  |  |
| North Carolina<br>www.ne.gov | Priva                                                                                          | acy and Other Policies                                                               | Contact Us                                                 |  |  |  |  |

5. The OSC Integrated HR-Payroll System Home page will display.

## Accessing BenefitFocus - eEnroll

1. Click the My Data (ESS) tab on the Home Page.

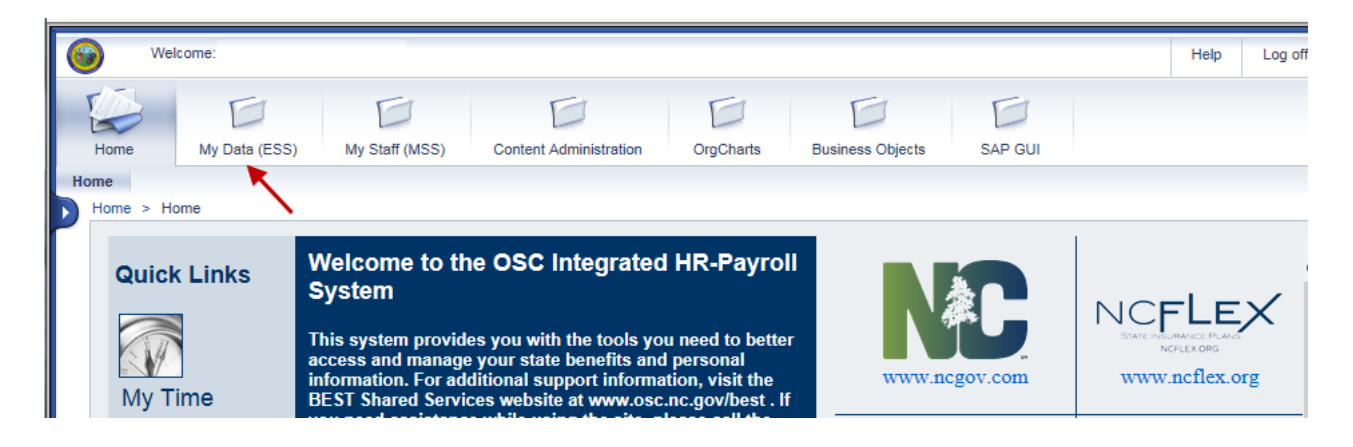

2. Click the My Benefits link within the My Data (ESS) tab

| ۲      | Welcon                                                                                                    | ie:                              |                            |                        |                                                                                                    |                                                         |                       | Help               | Log off |
|--------|----------------------------------------------------------------------------------------------------|----------------------------------|----------------------------|------------------------|----------------------------------------------------------------------------------------------------|---------------------------------------------------------|-----------------------|--------------------|---------|
| ۲<br>H | ome                                                                                                    | My Data (ESS)                    | My Staff (MSS)             | Content Administration | OrgCharts                                                                                                    | Business Objects                                        | SAP GUI               |                    | [       |
| Over   | view My V                                                                                                    | Vorking Time                     | My Benefits My Pa          | y My Personal Data     |                                                                                                    |                                                         |                       |                    |         |
|        | y Data (ESS)                                                                                                    | > Overview > 0                   | Dverview                   |                        |                                                                                                    |                                                         |                       |                    |         |
|        | Overview                                                                                                    |                                  |                            |                        |                                                                                                    |                                                         |                       |                    | E       |
|        | Employee Self-Service applications provide North Carolina State employees with easy access to information and services. This page gives an overview of the entire offe |                                  |                            |                        |                                                                                                    |                                                         |                       |                    | ng.     |
|        | My Working Time<br>Record your working times, plan your leave, and display your time<br>data.           Quick Links<br>Record Working Time                             |                                  |                            |                        | My Benefits<br>Display the plans in which you are currently enrolled; enroll in new<br>benefit plans during the State's<br>annual enrollment periods; access State Health Plan forms. |                                                         |                       |                    |         |
|        |                                                                                                    | <u>My Pay</u><br>Display your pa | ay statement, or reprint y | vour W-2/W-2c.         |                                                                                                    | My Personal Data<br>Manage your address<br>information. | es, direct deposit, a | nd tax withholding |         |

3. Click the eEnroll link

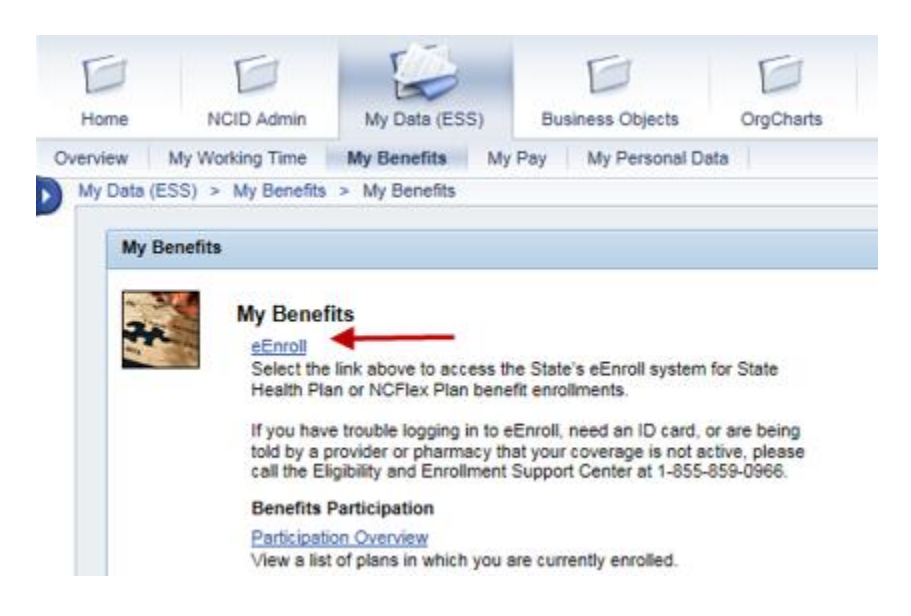

4. Read the information regarding leaving the OSC site and then click Submit

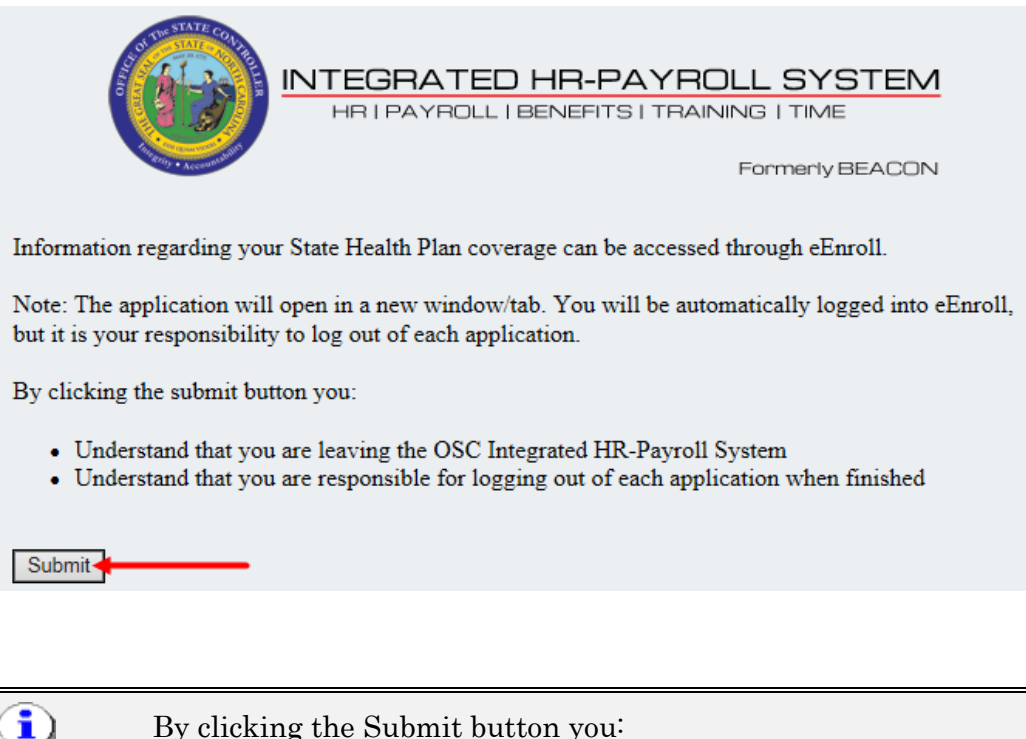

Information
 By clicking the Submit button you:

 Understand that you are leaving the OSC Integrated HR-Payroll System
 Understand that you are responsible for logging out of each application when finished

5. You are automatically logged into eEnroll.

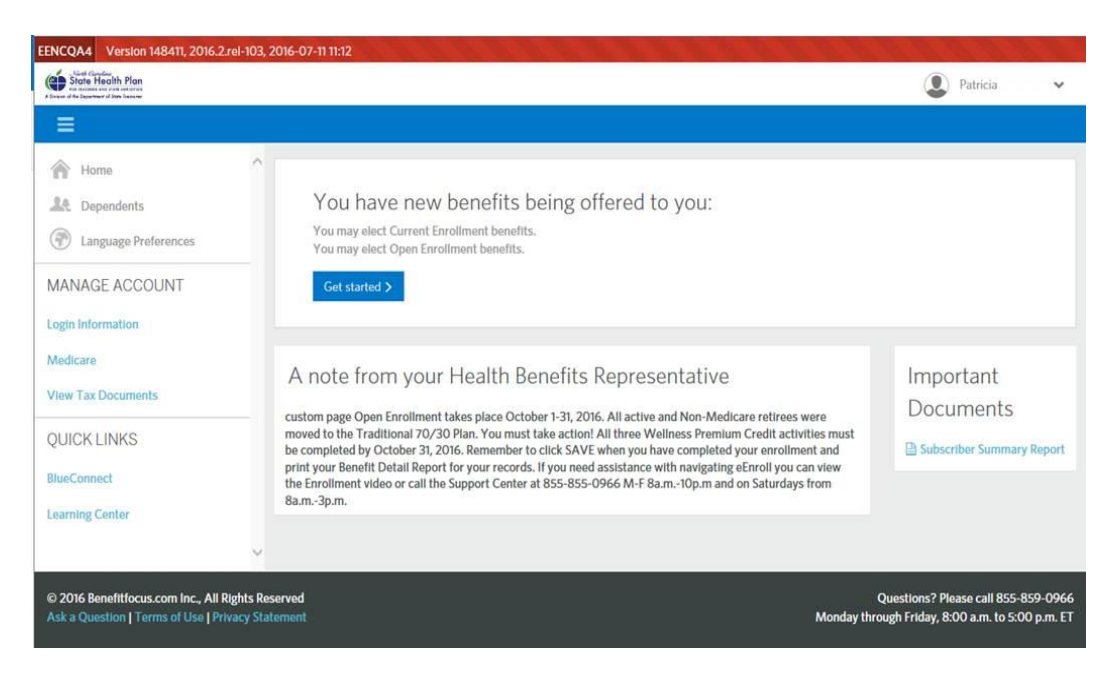